# **Ethernet/Serial Gateway**

## RS485-ETH-N

## **User Manual**

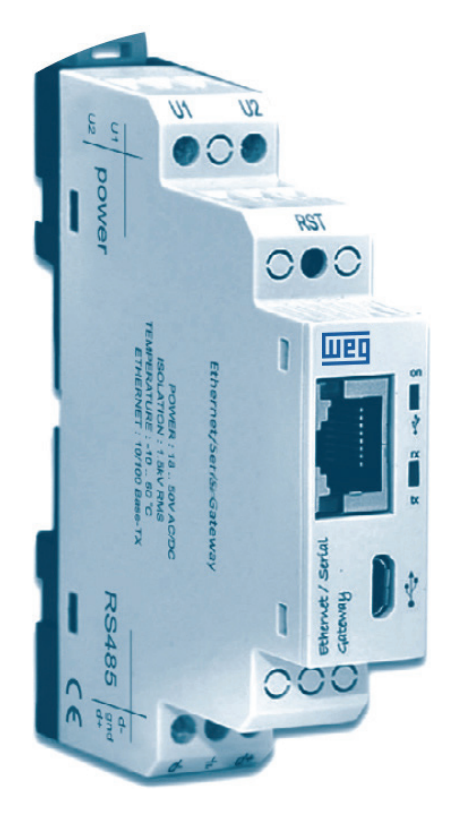

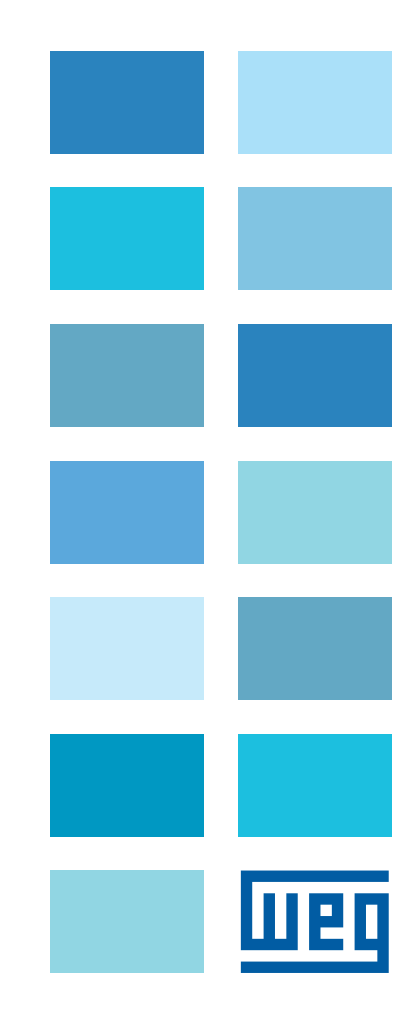

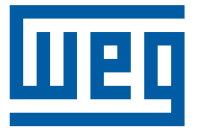

## **User Manual**

Series: RS485-ETH-N

Language: English

Document: 10006614893 / 00

## Summary

| 1 GENERAL INFORMATION                                 | 6  |
|-------------------------------------------------------|----|
| 2 ΙΝΣΤΔΙ Ι ΔΤΙΟΝ                                      | 8  |
|                                                       | U  |
| 2.1 DEFINITIONS ON RS485-ETH-N                        | 8  |
| 2.2 CONFIGURING RS485-ETH-N                           | 9  |
| 2.3 REQUIRED INSTALLATIONS FOR CONFIGURATION SOFTWARE | 10 |
| 2.3.1 Installing RS485-ETH-N Configuration Software   | 10 |
| 3 CONFIGURATION SOFTWARE                              | 13 |
| 3.1 CONNECTION SETTINGS                               |    |
| 3.2 NETWORK SETTINGS                                  |    |
| 3.3 SERIAL PORT SETTINGS                              |    |
| 3.4 GATEWAY SETTINGS                                  | 17 |
| 3.4.1 Server Mode                                     | 18 |
| 3.4.1.1 Modbus Request Side                           |    |
| 18                                                    |    |
| 3.4.1.2 Modbus Response Side                          |    |
| 3.4.2 Client Mode                                     |    |
| 3.4.2.1 Modbus Query Side                             |    |
|                                                       |    |
| 3.5 DEVICE INFORMATION PAGE                           | 24 |
| 4 WEB INTERFACE / CONNECTION VIA ETHERNET             | 25 |
| 4.1 SECURITY SETTINGS                                 |    |
| 4.2 CONNECTION VIA ETHERNET                           | 26 |
| 5 TECHNICAL SPECIFICATIONS                            | 28 |

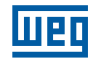

## **1 GENERAL INFORMATION**

RS485-ETH-N converts between MODBUS and Ethernet protocols and allow user to: Control and monitor serial devices in the plant over the Internet or local area network with server mode.

Control and monitor devices, that support Ethernet-based protocols, over the serial interface with client mode.

#### Server Mode:

While operating in the server mode, RS485-ETH-N converts MODBUS RTU Over TCP, TCP and MODBUS ASCII Over TCP queries that had received from the Internet or local area network to MODBUS RTU and MODBUS ASCII queries and forwards them to serial devices. It converts the response it had received from the devices to query protocol and sends it to the querying device (master).

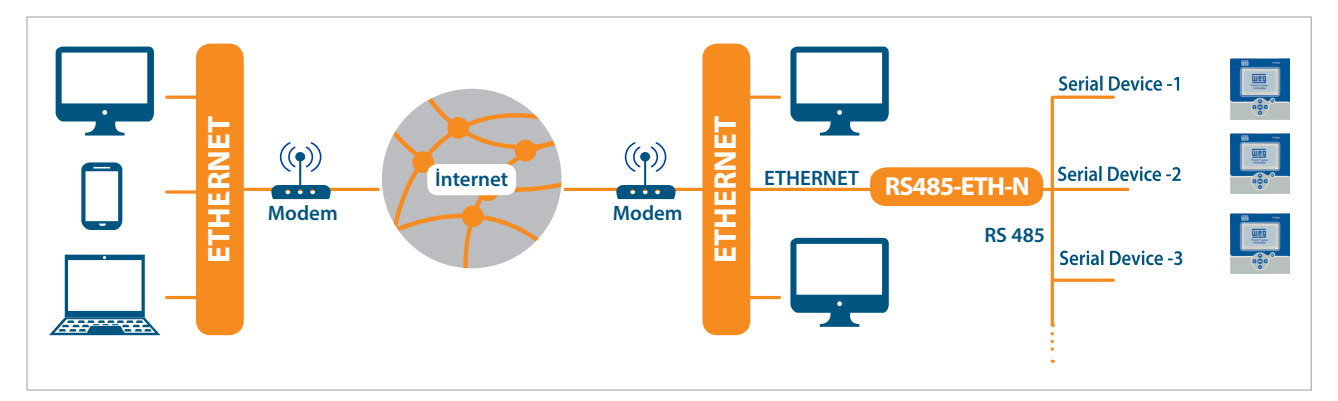

Figura 1.1: General Operating Principle of Server Mode

| QUER                   | Y SIDE                | RESPONSE SIDE |              |  |  |
|------------------------|-----------------------|---------------|--------------|--|--|
| Physical Port Ethernet |                       | Physical Port | Serial       |  |  |
|                        | MODBUS TCP            |               | MODBUS RTU   |  |  |
| Protocol               | MODBUS RTU Over TCP   | Protocol      | MODBUS ASCII |  |  |
|                        | MODBUS ASCII Over TCP |               |              |  |  |

Tabela 1.1: Protocols Supported in the Server Mode

#### **Client Mode:**

While operating in the client mode, RS485-ETH-N converts MODBUS RTU and MODBUS ASCII queries that had received from the serial port to MODBUS RTU Over TCP, TCP and MODBUS ASCII Over TCP queries and forwards them to remote devices connected to the Internet or local area network. It converts the response it had received from the devices to query protocol and sends it to the querying device (master).

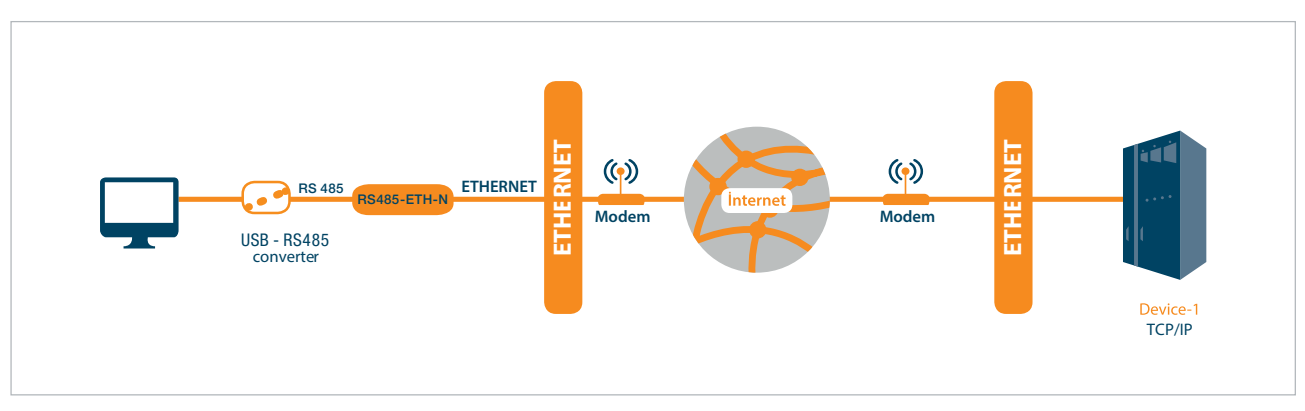

Figura 1.2: General Operating Principle of Client Mode

| QUER          | Y SIDE       | RESPON        | ISE SIDE              |  |
|---------------|--------------|---------------|-----------------------|--|
| Physical Port | Serial       | Physical Port | Ethernet              |  |
|               | MODBUS RTU   |               | MODBUS TCP            |  |
| Protocol      | MODBUS ASCII | Protocol      | MODBUS RTU Over TCP   |  |
|               |              |               | MODBUS ASCII Over TCP |  |

Tabela 1.2: Protocols Supported in the Client Mode

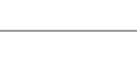

## **2 INSTALLATION**

### 2.1 DEFINITIONS ON RS485-ETH-N

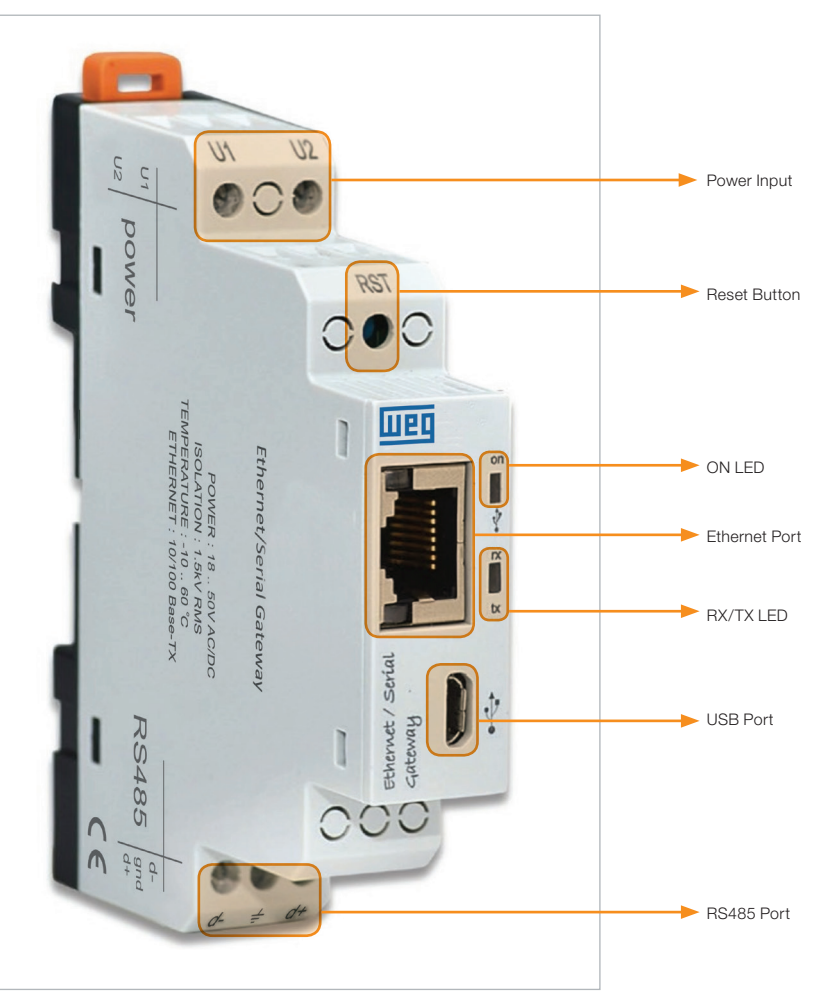

Figura 2.1: Definitions on RS485-ETH-N

#### U1-U2 Input:

RS485-ETH-N is powered on from U1-U2 input. 18 ... 50V AC/DC must be applied.

#### **RST Button:**

Device is restarted when it is pressed.

#### ON LED:

When the LED color is orange, that means device is powered on from only U1-U2 input. When the LED color is orange, that means micro-usb cable is connected to RS485-ETH-N.

#### **RX/TX LED:**

When the LED color is orange, that means device is being responded to RX query. When the LED color is blue, that means device is being responded to TX query. If RX/TX queries come to RS485-ETH-N rapidly, RX/TX LED color can be seem as white.

#### ON LED & RX/TX LED:

If two of them blink at the same time, it means that RS485-ETH-N is restarted.

#### **Ethernet Port:**

Ethernet cable must be inserted.

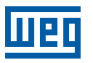

#### **USB** Port:

Micro-USB cable must be inserted to this port. Device can power on with USB port as well. If operator wants to use WEG GATEWAY MASTER must be connected to PC over micro-usb cable.

#### RS485 Port:

It provides to communicate with the devices that support Modbus Protocol.

### 2.2 CONFIGURING RS485-ETH-N

There are three options when RS485-ETH-N is configured.

1. Using WEG GATEWAY MASTER software over USB port. (Will be explained in "Section 3").

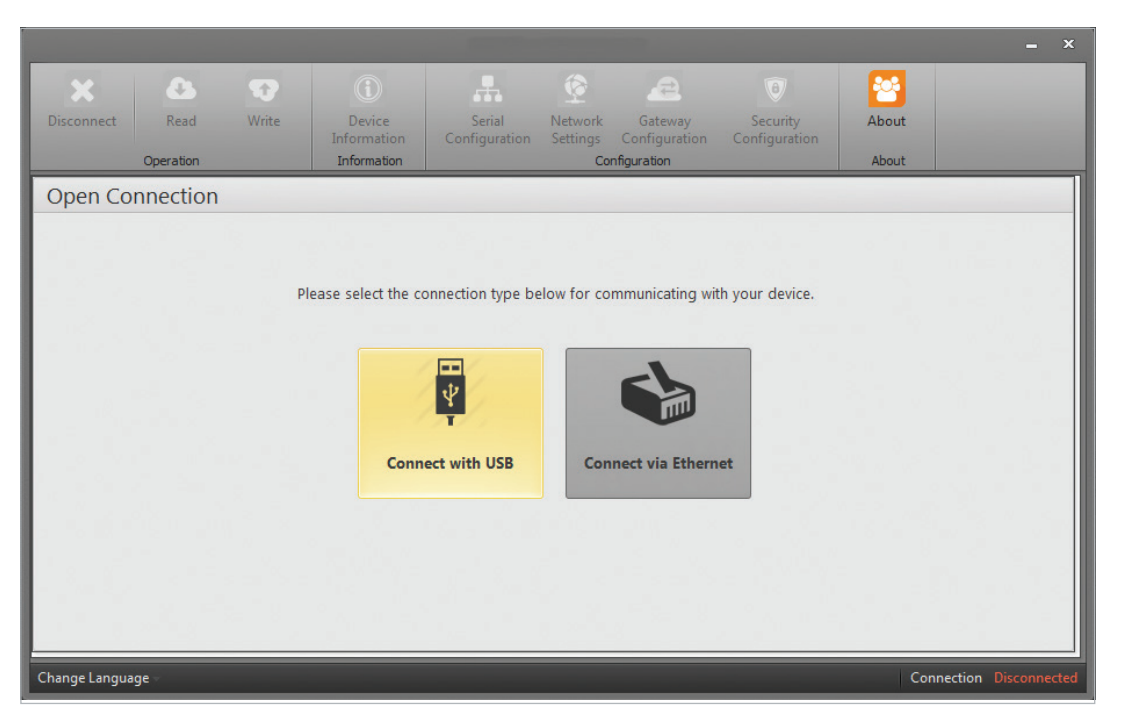

Figura 2.2: Gateway Master Software

2. Writing RS485-ETH-N IP address to the WEG GATEWAY MASTER. (Will be explained in "Section 4").

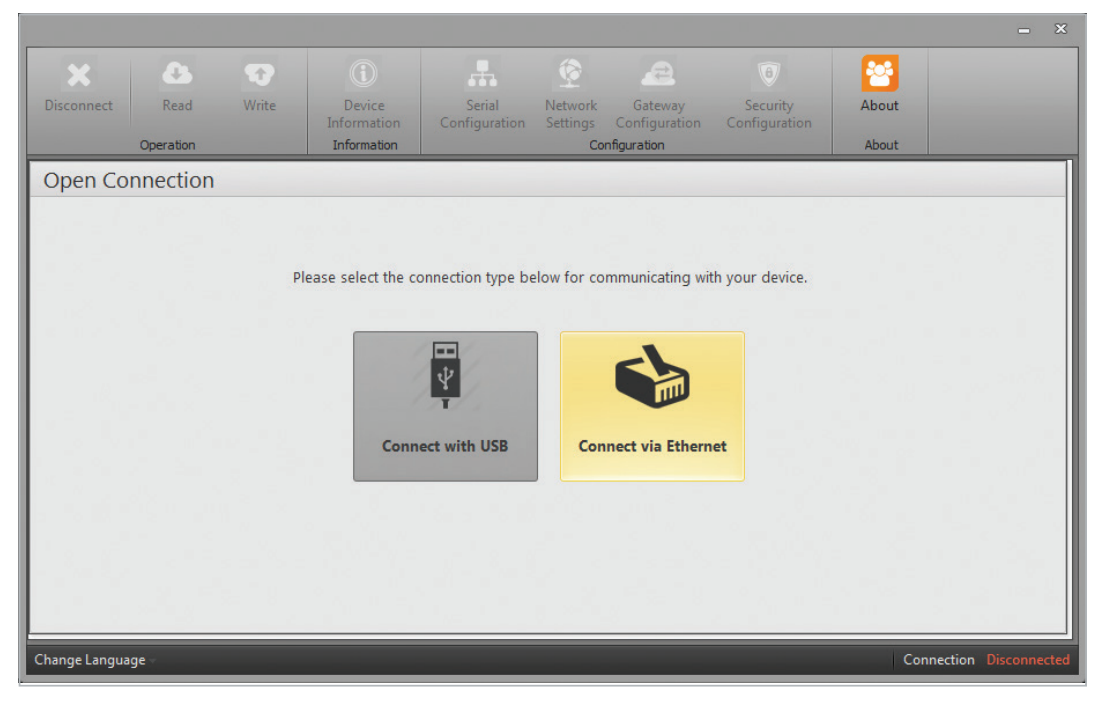

Figura 2.3: Connect via ethernet with Gateway Master

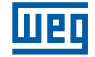

3. Writing RS485-ETH-N IP address to the Web browser. (Will be explained in "Section 4").

| Admin Panel × +     |                                                                                                    |   |   |   |   | - 0   | × |
|---------------------|----------------------------------------------------------------------------------------------------|---|---|---|---|-------|---|
| € 🛈 💋 192.168.35.15 | C Q Arama                                                                                                    | ☆ | Ê | + | î | T   - | ≡ |
|                     | a da anti-a da anti-a da anti-a da anti-a da anti-a da anti-a da anti-a da anti-a da anti-a da anti-a da anti- |   |   |   |   |       |   |
|                     |                                                                                                    |   |   |   |   |       |   |
| ļ                   | ned                                                                                                    |   |   |   |   |       |   |
|                     |                                                                                                    |   |   |   |   |       |   |
|                     | Please login.                                                                                                  |   |   |   |   |       |   |
|                     |                                                                                                    |   |   |   |   |       |   |
|                     | Password >>                                                                                                    |   |   |   |   |       |   |
|                     |                                                                                                    |   |   |   |   |       |   |
|                     |                                                                                                    |   |   |   |   |       |   |
|                     |                                                                                                    |   |   |   |   |       |   |
|                     |                                                                                                    |   |   |   |   |       |   |
|                     |                                                                                                    |   |   |   |   |       |   |
|                     |                                                                                                    |   |   |   |   |       |   |
|                     |                                                                                                    |   |   |   |   |       |   |
|                     |                                                                                                    |   |   |   |   |       |   |
| L                   |                                                                                                    |   |   |   |   |       |   |

Figura 2.4: RS485-ETH-N Web interface

**NOTE:** In order to access RS485-ETH-N web interface; operator should change RS485-ETH-N default IP and other related settings with using WEG GATEWAY MASTER software.

## 2.3 REQUIRED INSTALLATIONS FOR CONFIGURATION SOFTWARE

In order to configure RS485-ETH-N over USB port, required installations will be explained in this section. Operator can find necessary files in the CD that is in product box.

■ Setup=>WEG GATEWAY MASTER.exe must be installed for RS485-ETH-N configuration software.

#### 2.3.1 Installing RS485-ETH-N Configuration Software

Run WEG GATEWAY MASTER.exe which resides in the CD that comes with the product. After selecting the desired target where software will be setup, click on the "Next" button and continue with the next step.

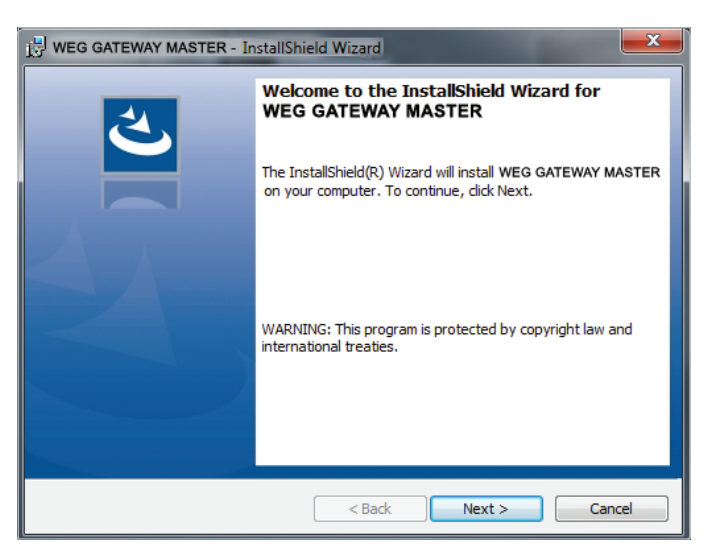

Figura 2.5: Weg Gateway Master-first step

| Ready to Install the Program                                                                                      |
|----------------------------------------------------------------------------------------------------|
|                                                                                                    |
| If you want to review or change any of your installation settings, dick Back. Click Cancel to<br>exit the wizard. |
| Current Settings:                                                                                                 |
| Setup Type:                                                                                                    |
| Typical                                                                                                    |
| Destination Folder:                                                                                               |
| C:\Program Files (x86)\Weg\WEG GATEWAY MASTER\                                                                    |
| User Information:                                                                                                 |
| Name: user                                                                                                    |
| Company:                                                                                                    |
| installShield                                                                                                    |
| < Back Install Cancel                                                                                             |

Figura 2.6: Driver Setup (Step 4)

| 😸 WEG GAT              | EWAY MASTER - InstallShield Wizard                                                                       |
|------------------------|----------------------------------------------------------------------------------------------------|
| Installing<br>The prog | y WEG GATEWAY MASTER<br>gram features you selected are being installed.                                  |
| 1 <del>1</del>         | Please wait while the InstallShield Wizard installs WEG GATEWAY MASTER<br>This may take several minutes. |
|                        | Status:                                                                                                  |
|                        | Copying new files                                                                                        |
|                        |                                                                                                    |
|                        |                                                                                                    |
|                        |                                                                                                    |
|                        |                                                                                                    |
|                        |                                                                                                    |
|                        |                                                                                                    |
| InstallShield -        |                                                                                                    |
|                        | < Back Next > Cancel                                                                                     |

Figura 2.7: Driver Setup (Step 5)

| InstallShield Wizard Completed                                                                                                    |
|----------------------------------------------------------------------------------------------------|
| InstallShield Wizard Completed<br>The InstallShield Wizard has successfully installed WEG<br>GATEWAY MASTER. Click Finish to exit the wizard. |
| < Back Finish Cancel                                                                                                    |

Figura 2.8: Driver Setup (Step 6)

Setup wizard will show a list summarizing the content to be installed. Click the "Next" button again and start setup. When setup is completed, finish the setup by the word "Finish".

After click "Finish" button, USB Driver setup screen shown. An example of installation of RS485-ETH-N was explained below.

| Gprs Modbus Gateway USB | Driver                                                                              |
|-------------------------|-------------------------------------------------------------------------------------|
|                         | Welcome to Gateway Master USB Driver<br>Installation.                               |
| <b>U</b>                | Please unplug the USB cable from your device. Press the<br>Next button to continue. |
|                         | Cancel < Back Next > Finish                                                         |

Figura 2.9: Driver Setup (Step 1)

| 🕄 Gprs Modbus Gateway USB I | Driver                                                                                                    | - <b>D</b> - X |
|-----------------------------|----------------------------------------------------------------------------------------------------|----------------|
| Ð                           | Installing Gateway Master US<br>Please wait<br>Directory has been created successfully<br>Temporary files have been copied<br>Certificate has been successfully added<br>Driver package has been added successful<br>Temporary files have been deleted<br>Installation was completed successfully<br>Please plug the USB cable into your dev<br>Press the Finish button to exit. | B Driver       |
|                             |                                                                                                    |                |

Figura 2.10: Driver Setup (Step 2)

## **3 CONFIGURATION SOFTWARE**

After the steps in "Section 2" are completed successfully:

- RS485-ETH-N must be connected to the PC via Micro-USB cable;
- After that configuration software must be run. Configuration software can be accessed by the shortcut created from the Windows Start menu or by the shortcut created on the desktop;

## **3.1 CONNECTION SETTINGS**

If RS485-ETH-N is connected to the PC via USB cable, virtual COM port to which RS485-ETH-N connects will be listed in the software as in Figure 3-2. If the correct port doesn't appear on the list, the list can be updated by clicking the "Refresh" button.

| User Interface Program |          |       |                       |                         |                     |                          |                                  |       | <b>_</b> ×           |
|------------------------|----------|-------|-----------------------|-------------------------|---------------------|--------------------------|----------------------------------|-------|----------------------|
| Disconnect             | Read     | Write | Device<br>Information | Serial<br>Configuration | Network<br>Settings | Gateway<br>Configuration | (B)<br>Security<br>Configuration | About |                      |
| Open Co                | nnection | _     | Information           |                         | Cor                 | ntiguration              |                                  | About |                      |
|                        |          |       | Please                | e select com port       | below to c          | onnect to devic          | e.                               |       |                      |
| Change Langua          | ige –    |       |                       |                         |                     |                          |                                  | Con   | nection Disconnected |

Figura 3.1: Virtual Com Port that RS485-ETH-N is connected

**NOTE:** If the virtual serial port to which RS485-ETH-N connects is not known, it can be selected as shown in Figure 3-2. After the correct port is selected, software connection to RS485-ETH-N is ensured by pressing "Connect" button.

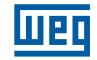

|               |                   |               |                                      | User I                                               | nterface Prog                            | ram                                      |                           |       | <b>-</b> ×         |
|---------------|-------------------|---------------|--------------------------------------|------------------------------------------------------|------------------------------------------|------------------------------------------|---------------------------|-------|--------------------|
| Disconnect    | Read<br>Operation | <b>W</b> rite | Device<br>Information<br>Information | Serial<br>Configuration                              | Network<br>Settings<br>Cor               | Gateway<br>Configuration<br>Infiguration | Becurity<br>Configuration | About |                    |
| Open Co       | nnection          |               |                                      |                                                      |                                          |                                          |                           |       |                    |
|               |                   |               | Please                               | select com port<br>COM Port CON<br>Nar<br>o Back USB | : below to c<br>v/5<br>ne<br>Serial Port | (COM5)                                   | e.<br>.::                 |       |                    |
| Change Langua | ge                |               |                                      |                                                      |                                          |                                          |                           | Conne | ction Disconnected |

Figura 3.2: COM Port Selection

**NOTE:** After the connection, "Device Information", "Serial Configuration", "Network Settings", "Gateway Configuration", "About", "Disconnect", "Read" and "Write" tabs will be enabled and they will be visible on the tabs concerning up-to-date configuration settings of the connected RS485-ETH-N. RS485-ETH-N must not be disconnected from the USB without clicking the "Disconnect" button. "Security Configuration" will be enabled when connected via ethernet.

## **3.2 NETWORK SETTINGS**

In this tab, settings for the network to which RS485-ETH-N connects are made. Meanings of the terms used in this tab are briefly as follows:

|                    | . (                                                                                            |                                                             |                         |                     |                                                                                                    |                                                                                                    |                                                                                                    |                                                                                        |  |  |  |  |  |  |
|--------------------|------------------------------------------------------------------------------------------------|-------------------------------------------------------------|-------------------------|---------------------|----------------------------------------------------------------------------------------------------|----------------------------------------------------------------------------------------------------|----------------------------------------------------------------------------------------------------|----------------------------------------------------------------------------------------|--|--|--|--|--|--|
| Disconnect Read V  | Vrite D<br>Info                                                                                | evice<br>rmation                                            | Serial<br>Configuration | Network<br>Settings | Gateway<br>Configuration                                                                                                    | ()<br>Security<br>Configuration                                                                                                    | About                                                                                                    |                                                                                        |  |  |  |  |  |  |
| Naturals Cattinana | 100                                                                                            | Jillauoli                                                   | _                       |                     | Ingulation                                                                                                    |                                                                                                    | ADOUL                                                                                                    |                                                                                        |  |  |  |  |  |  |
| Change Language    | MAC Address<br>bb Server Port<br>Use DHCP<br>IP Address<br>eway Address<br>Subnet Mask<br>Ping | C4:29:1D:<br>80<br>192.168.3<br>192.168.3<br>255.255.2<br>2 | 5.15 5.254 55.0         |                     | In this tab,<br>connects a<br>MAC Addr<br>every device<br>Web Servy<br>Web interfi<br>IP Address<br>by a device<br>Gateway A<br>connected<br>wide area n<br>Subnet Ma<br>two IP addi<br>Ping:Ping o<br>queries the<br>address in .<br>NOTE:If "U<br>automatica<br>the networ | settings for the netw<br>re made.<br>ess: Represents the je<br>et that can be conne<br>er Port: It is a numb<br>cc. Default value is<br>: It is the address tal<br>: connected to the m<br>iddress: Gateway is<br>to the local area ne<br>tetwork (WAN) at th<br>skc: It is used in deta<br>resses are in the sam<br>command is a geneu<br>existence of a devia<br>a network.<br>se DHCP" option is<br>ally receives the sett<br>k to which it connec | work to which<br>physical address<br>acted to the netw<br>er used to access<br>80,<br>ken within a netw<br>tetwork.<br>a network hardw<br>twork (LAN) and<br>ie same time.<br>ermining whethe<br>ne network or no<br>ral command that<br>ce in a particular<br>selected,<br>ings appropriate<br>cts. | of<br>ork.<br>s the<br>vork,<br>aare<br>r<br>t.<br>t<br>Jp<br>for<br>Connected via US8 |  |  |  |  |  |  |

Figura 3.3: Network Settings

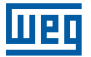

#### **MAC Address:**

Represents the physical address of every device that can be connected to the network. It is assigned to the devices during production by the producing company and cannot be changed by the user. Even if they have the same brand and model, MAC address has to be different for every device. MAC address is a 48 bit data. They are shown in the order of hexadecimal numbers as follows:

**Example:** C4 : 29 : 1D : 00 : 00 : 00

#### **IP Address:**

It is the address taken within a network, by a device connected to the network. It is a form of logical addressing but not physical addressing. With the provision that they are in different networks, there can be many devices with the same IP address. IP addresses can be changed by the user. In IPv4 standard, IP addresses are represented by 4 bytes. They are shown in the order of decimal numbers as follows: **Example:** 192.168.35.15

#### **Gateway Address:**

Gateway is a network hardware connected to the local area network (LAN) and wide area network (WAN) at the same time. There are different IP addresses in the local area network and wide area network. Gateway address is the IP address of the gateway in the local area network. Data packages forwarded to this IP address are handled in the gateway and transferred to the wide area network.

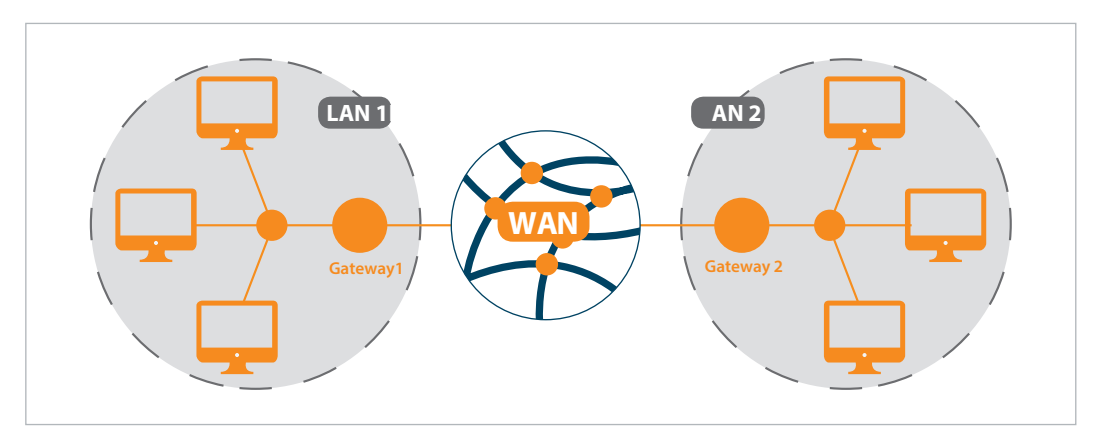

Figura 3.4: Operating Principle of The Gateway

#### Subnet Mask:

It is used in determining whether two IP addresses are in the same network or not.

Network settings of RS485-ETH-N can be configured in two ways:

- 1. When "Use DHCP" is selected, RS485-ETH-N automatically receives the settings appropriate for the network to which it connects.
- If the IP address is to be entered by the gateway and subnet mask, "Use DHCP should not be selected and values compatible with the network to which RS485-ETH-N connects should be entered in the appropriate fields. Default network settings of RS485-ETH-N are as follows:

| Network Configuration | Manual (DHCP off) |
|-----------------------|-------------------|
| IP Address            | 192.168.35.15     |
| Gateway Address       | 192.168.35.254    |
| Subnet Mask           | 255.255.255.0     |
| Web Server Port       | 80                |
| Ping                  | Selected          |

Tabela 3.1: Default Network Settings of RS485-ETH-N

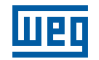

#### Web Server Port:

It is a number used to access the Web interface of RS485-ETH-N. Default value is 80. In order not to experience any problems in routing, it is recommended not to have another device connected to the network listening to the selected port. When a port number other than the default value is used, write ";" and then the selected port number in the address line of the Web browser, after the IP address in order to access the Web interface.

**Example:** If IP address of RS485-ETH-N is assigned as 192.168.35.27 and network server port as 601, the address 192.168.35.27:601 must be written in the address area of the Web browser in order to access Web interface.

#### Ping:

Ping command is a general command that queries the existence of a device in a particular IP address in a network. By this command, it is also possible to check whether RS485-ETH-N is connected to the network properly. If this option is enabled, RS485-ETH-N responds to the ping query, if it is not, RS485-ETH-N does not respond to the ping query.

#### **3.3 SERIAL PORT SETTINGS**

In this tab, serial communication settings of RS485-ETH-N are made. Values in this tab should be selected in accordance with the devices with serial interfaces in the MODBUS network. If these values are not set in accordance with the MODBUS network, a healthy serial communication will not be performed. Default serial communication settings for RS485-ETH-N are as follows:

| Baud Rate | 38400 |
|-----------|-------|
| Stop Bit  | 1     |
| Parity    | None  |

Tabela 3.2: Default Serial Port Settings for RS485-ETH-N

#### **Baud Rate:**

RS485-ETH-N supports 300, 600, 1200, 2400, 4800, 9600, 19200, 38400, 57600 and 115200 baud rates.

#### Stop Bit:

RS485-ETH-N supports 1 and 2 stop bit.

#### **Parity:**

RS485-ETH-N supports single parity and double parity modes and modes without parity.

|               |                   |                    |                                              | User Int                | erface Progra             | m                                                              |                                                                                                    |                                                                                                   | - ×                 |
|---------------|-------------------|--------------------|----------------------------------------------|-------------------------|---------------------------|----------------------------------------------------------------|----------------------------------------------------------------------------------------------------|---------------------------------------------------------------------------------------------------|---------------------|
| Disconnect    | Read<br>Operation | Write              | Device<br>Information<br>Information         | Serial<br>Configuration | Network<br>Settings<br>Co | Gateway<br>Configuration<br>nfiguration                        | ()<br>Security<br>Configuration                                                                                                    | About About                                                                                       |                     |
| Serial Co     | nfiguratio        | n                  |                                              |                         |                           |                                                                |                                                                                                    |                                                                                                   |                     |
|               |                   | Baud<br>P.<br>Stoj | Rate Baud 3840<br>arity No Parity<br>p Bit 1 | 0 *                     |                           | The values<br>accordancy<br>properly in<br>communic<br>WARNING | in this tab must be<br>e with the serial intr<br>protocol. If these vai<br>the MODBUS netw<br>ation will not occu<br>S Supports only 8 d | selected in<br>erface devices in t<br>lues are not set<br>vork, a healthy ser<br>r.<br>lata bits. | he<br>ial           |
| Change Langua | ige –             |                    |                                              |                         |                           |                                                                |                                                                                                    | Connectio                                                                                         | n Connected via USB |

#### **3.4 GATEWAY SETTINGS**

RS485-ETH-N can be worked as a server or client. Gateway Settings tab is divided into two sub sections independently from Server or Client Mode.

- MODBUS Request Side (interface in which information will be requested from RS485-ETH-N).
- MODBUS Response Side (interface in which RS485-ETH-N will make queries).

| Disconnect Read   | Write Device Serial N<br>Information Enformation  | Configuration         Configuration           Configuration         About                             |                          |
|-------------------|---------------------------------------------------|----------------------------------------------------------------------------------------------------|--------------------------|
| Gateway Configur  | ation                                             |                                                                                                    |                          |
|                   |                                                   |                                                                                                    |                          |
| Operating Mode    | MODBUS Request Side                               | MODBUS Response Side                                                                                  |                          |
| Server            | Physical Port Ethernet                            | Physical Port Serial                                                                                  |                          |
| Client            | Protocol TCP                                      | Protocol RTU                                                                                          |                          |
|                   | Port 502                                          | ]                                                                                                    |                          |
|                   | Timeout 10000 msec                                | Timeout 1000 msec                                                                                     |                          |
|                   |                                                   |                                                                                                    |                          |
| Change Language   |                                                   | Conr                                                                                                  | ection Connected via USB |
|                   | User Interfac                                     | e Program                                                                                             | - ×                      |
| Disconnect Read   | Write Device Serial Ne<br>Information Information | Configuration         Configuration         About           Configuration         About         About |                          |
| Gateway Configura | ation                                             |                                                                                                    |                          |
|                   |                                                   |                                                                                                    |                          |
| Operating Mode    | MODBUS Request Side                               | MODBUS Response Side                                                                                  |                          |
| Server            | Physical Port Serial                              | Physical Port Ethernet                                                                                |                          |
| Client            | Protocol RTU *                                    | Protocol TCP                                                                                          |                          |
|                   |                                                   | Destination IP Address 192.168.35.101                                                                 |                          |
|                   |                                                   |                                                                                                    |                          |
|                   |                                                   | Port 502                                                                                              |                          |
|                   | Timeout 10000 msec •                              | Port 502<br>Timeout 1000 msec •                                                                       |                          |
|                   | Timeout 10000 msec •                              | Port 502 Timeout 1000 msec *                                                                          |                          |
|                   | Timeout 10000 nsec >                              | Port 502<br>Timeout 1000 msec •                                                                       |                          |

Figura 3.6: Gateway Settings

**NOTE:** If the option "Validate MODBUS data" is not active, the data flow is carried out using the communication protocol of the existing system.

When the "Validate MODBUS data" option is active, data flow is allowed if it communicates with the MODBUS protocol during data transfer. If the protocol is not MODBUS, communication will not take place.

Default gateway settings of RS485-ETH-N are as follows:

|                         | MODE OF<br>OPERATION | PHYSICAL<br>PORT | PROTOCOL   | PORT | TIMEOUT    |
|-------------------------|----------------------|------------------|------------|------|------------|
| MODBUS REQUEST SIDE     | Server               | Ethernet         | Modbus TCP | 502  | 10000 msec |
| MODBUS RESPONSE<br>SIDE | Server               | Serial           | Modbus RTU | -    | 1000 msec  |

Tabela 3.3: Default Gateway Settings of RS485-ETH-N

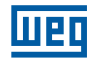

#### 3.4.1 Server Mode

While operating in the server mode, RS485-ETH-N converts MODBUS RTU Over MODBUS TCP, TCP and MODBUS ASCII Over TCP queries it had received from the Internet or local area network to MODBUS RTU and MODBUS ASCII queries and forwards them to serial devices. It converts the response it had received from the devices to query protocol and sends itto the querying device (master).

#### 3.4.1.1 Modbus Request Side

#### **Physical Port:**

In the server mode, notification areas in MODBUS Request Side (interface in which information will be requested from RS485-ETH-N) pane and settings that can be performed are as follows.

#### **Protocol:**

Types of MODBUS queries coming to RS485-ETH-N over the Ethernet connection is identified by the help of this area. Either MODBUS RTU Over MODBUS TCP, TCP or MODBUS ASCII Over TCP is selected.

#### Port:

Port to which RS485-ETH-N will listen.

#### Timeout:

In the server mode, if a new query does not come to RS485-ETH-N until the end of timeout period at the query side, RS485-ETH-N shuts down the TCP connection to the machine sending query and allocates resources for the new TCP connections. If the time between the two queries is greater than the timeout period, a new TCP connection should be made before the query is sent.

#### 3.4.1.2 Modbus Response Side

In server mode, notification areas in the MODBUS Response Side (interface in which RS485-ETH-N will make queries) pane and settings that can be performed are as follows:

#### **Physical Port:**

It is for notification purposes. While running in the server mode, MODBUS responses have to come to RS485-ETH-N over serial connection.

#### **Protocol:**

Types of MODBUS responses coming to RS485-ETH-N over serial connection is identified by the help of this field. Either MODBUS RTU protocol or MODBUS ASCII protocol is selected.

#### Timeout:

It is the wait time for response from each device on RS485-ETH-N MODBUS network. If no response is received from the device to which the query is sent, switching to the next remote connection query is performed.

|                                 | User Interfa                                                                                                    | ace Program                                                                       | _ ×                          |
|---------------------------------|----------------------------------------------------------------------------------------------------|-----------------------------------------------------------------------------------|------------------------------|
| Disconnect Read Write Operation | Device Serial N<br>Information Configuration S                                                                                                    | Vetwork<br>Settings<br>Configuration<br>Configuration                             | About                        |
| Gateway Configuration           |                                                                                                    |                                                                                   |                              |
| Operating Mode                  | MODBUS Request Side         Physical Port         Ethernet         Protocol         TCP         Port         502         Timeout         10000         msec | MODBUS Response Side<br>Physical Port Serial<br>Protocol RTU<br>Timeout 1000 msec | •                            |
| Change Language                 |                                                                                                    |                                                                                   | Connection Connected via USB |

Figura 3.7: Server Mode Settings Screen

#### Server Mode Communication Example:

In this scenario, it is desired to take data from a device that accepts MODBUS RTU query using a computer that is connected to the network. MODBUS software in the computer can create MODBUS TCP queries only from port no 502. In this case, in oder to have a healthy data communication, the following steps should be taken:

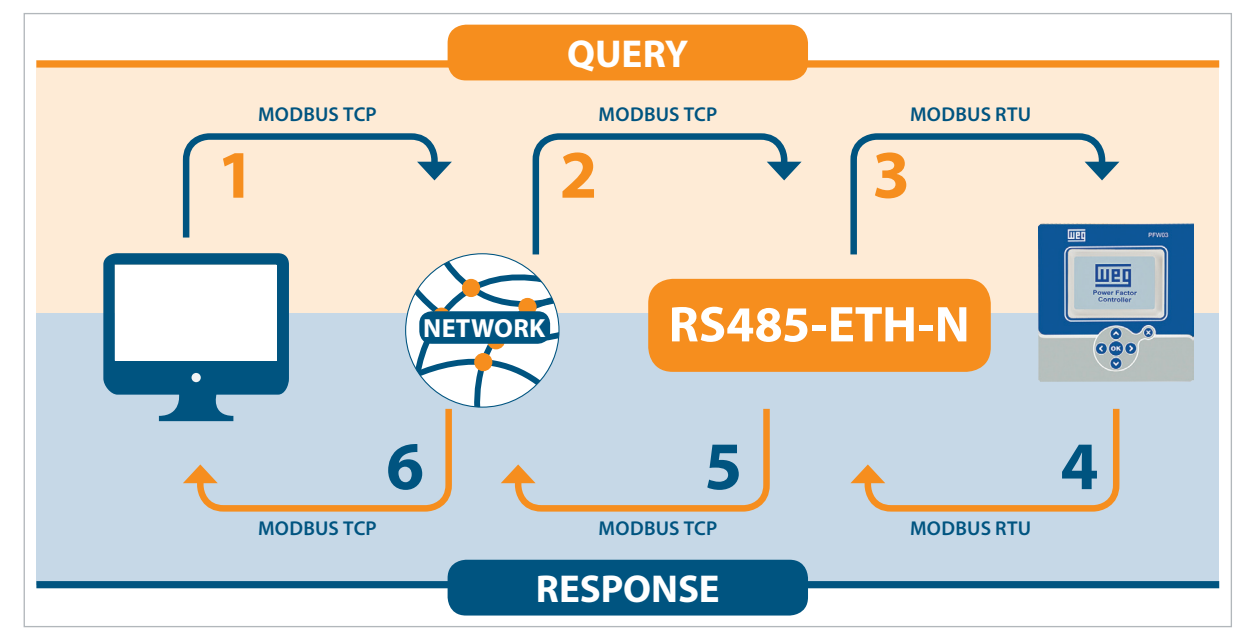

Figura 3.8: Server Mode Data Communication Scenario

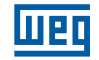

Serial communication parameters of the serial device in slave status are as follows:

| Baud Rate | 57600 |
|-----------|-------|
| Stop Bit  | 1     |
| Parity    | None  |

Tabela 3.4: Server Mode Serial Communication Settings

- 1. MODBUS TCP query created by the software in the computer is sent to the network via Ethernet port.
- 2. Being connected to the same network, RS485-ETH-N takes MODBUS TCP from the Ethernet port and converts it to MODBUS RTU query.
- 3. RS485-ETH-N forwards the converted query to the serial device via serial port and waits for response until timeout period expires (1 second is assumed to be enough for this scenario).
- 4. Serial device forwards the data that comes from RS485-ETH-N and that correspond to MODBUS RTU query to RS485-ETH-N in the form of MODBUS RTU response from its serial port. RS485-ETH-N receives the response from its serial port and converts it to MODBUS TCP response.
- 5. RS485-ETH-N sends the converted MODBUS TCP response to the network via Ethernet port.
- 6. Software in the computer notifies the user by using MODBBUS TCP response it had received from the network.

Taking this into account, serial communication and gateway settings of RS485-ETH-N should be configured as follows:

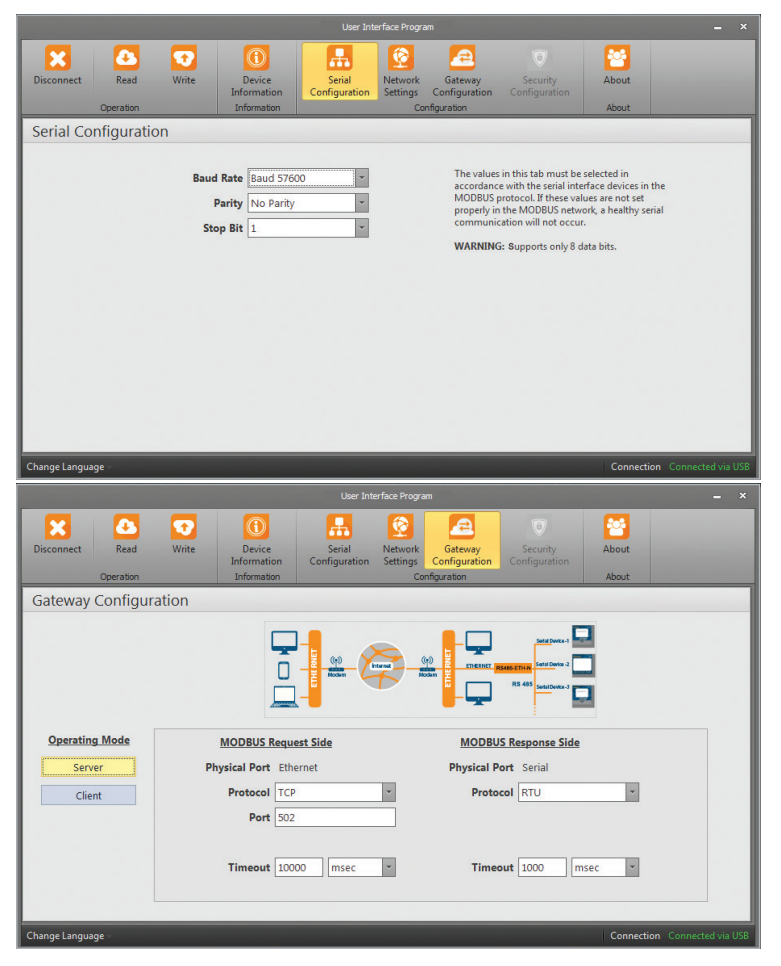

Figura 3.9: Server Mode Communication Example

#### 3.4.2 Client Mode

While operating in the client mode, RS485-ETH-N converts MODBUS RTU and MODBUS ASCII queries it had received from the serial port to MODBUS RTU Over MODBUS TCP, TCP and MODBUS ASCII Over MODBUS RTU and TCP queries and forwards them to remote devices connected to the Internet or local area network. It converts the response it had received from the devices to query protocol and sends it to the querying device (master).

#### 3.4.2.1 Modbus Query Side

In the client mode, notification areas in MODBUS Query Side (interface in which information will be requested from RS485-ETH-N) pane and settings that can be performed are as follows:

#### **Physical Port:**

It is for notification purposes. While running in the client mode, MODBUS responses have to come to RS485-ETH-N over the serial connection.

#### **Protocol:**

Types of MODBUS responses coming to RS485-ETH-N over serial connection is identified by the help of this field. Either "MODBUS RTU" protocol or "MODBUS ASCII" protocol is selected.

#### 3.4.2.2 Modbus Response Side

In the client mode, notification areas in the MODBUS Response Side (interface in which RS485-ETH-N will make queries) pane and settings that can be performed are as follows:

#### **Physical Port:**

It is for notification purposes. While running in the client mode, MODBUS queries have to come to RS485-ETH-N over the Ethernet connection.

#### **Protocol:**

Types of MODBUS responses coming to RS485-ETH-N through Ethernet connection is identified by the help of this field. Either MODBUS RTU Over TCP, TCP or MODBUS ASCII Over TCP is selected.

#### Port:

Port to which RS485-ETH-N will listen.

#### **Target IP Address:**

Port to which RS485-ETH-N will connect.

#### Timeout:

Throughout this period, RS485-ETH-N waits response for the last query it had sent to the slave devices. If it does not receive any response over this period, it waits for a new query from the serial interface.

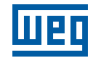

| User Interface Program _ X  |                    |       |                                                                  |                         |                            |                                                                |                                                                                             | . ×        |                |         |
|-----------------------------|--------------------|-------|------------------------------------------------------------------|-------------------------|----------------------------|----------------------------------------------------------------|---------------------------------------------------------------------------------------------|------------|----------------|---------|
| Disconnect                  | Read<br>Operation  | Write | Device<br>Information<br>Information                             | Serial<br>Configuration | Network<br>Settings<br>Cor | Gateway<br>Configuration                                       | Security<br>Configuration                                                                   | About      |                |         |
| Gateway                     | Configur           | ation |                                                                  |                         |                            |                                                                |                                                                                             |            |                |         |
| Operating<br>Serve<br>Clier | a Mode<br>er<br>nt | Ph    | MODBUS Reque<br>ysical Port Seri<br>Protocol RTU<br>Timeout 1000 | est Side<br>al          | Desti                      | MODBU<br>Physical P<br>Proto-<br>nation IP Addre<br>P<br>Timed | S Response Side<br>cort Ethernet<br>col TCP<br>ess 192.168.35.107<br>ort 502<br>out 1000 ms | ▼<br>1<br> |                |         |
| Change Languag              | ge –               |       |                                                                  |                         |                            |                                                                |                                                                                             | Connecti   | on Connected v | via USB |

Figura 3.10: Client Mode Settings Screen

#### Server Mode Communication Example:

In this scenario, it is desired to take data from a device at address 192.168.1.101, that accepts MODBUS RTU query from port no. 502, using a computer that is not connected to the network. MODBUS software in the computer can create MODBUS ASCII queries. In this case, in oder to have a healthy data communication, the steps below need to be followed:

- 1. MODBUS ASCII query created by the software in the computer is sent to RS485-ETH-N via serial port.
- 2. RS485-ETH-N receives MODBUS ASCII query from its Ethernet port and converts it to MODBUS TCP query.
- 3. RS485-ETH-N forwards the converted query to slave device via the Ethernet port and waits for the response until timeout period expires (1 second is assumed to be enough for this scenario).
- 4. Slave device forwards the data that correspond to MODBUS TCP query and come from RS485-ETH-N to RS485-ETH-N in the form of MODBUS TCP response from its Ethernet port. RS485-ETH-N receives the MODBUS TCP response from the Ethernet port and converts it to MODBUS ASCII response.
- 5. RS485-ETH-N sends the converted MODBUS ASCII response to the computer via the serial port.
- 6. Software in the computer notifies the user by using MODBBUS ASCII response it receives from the network.

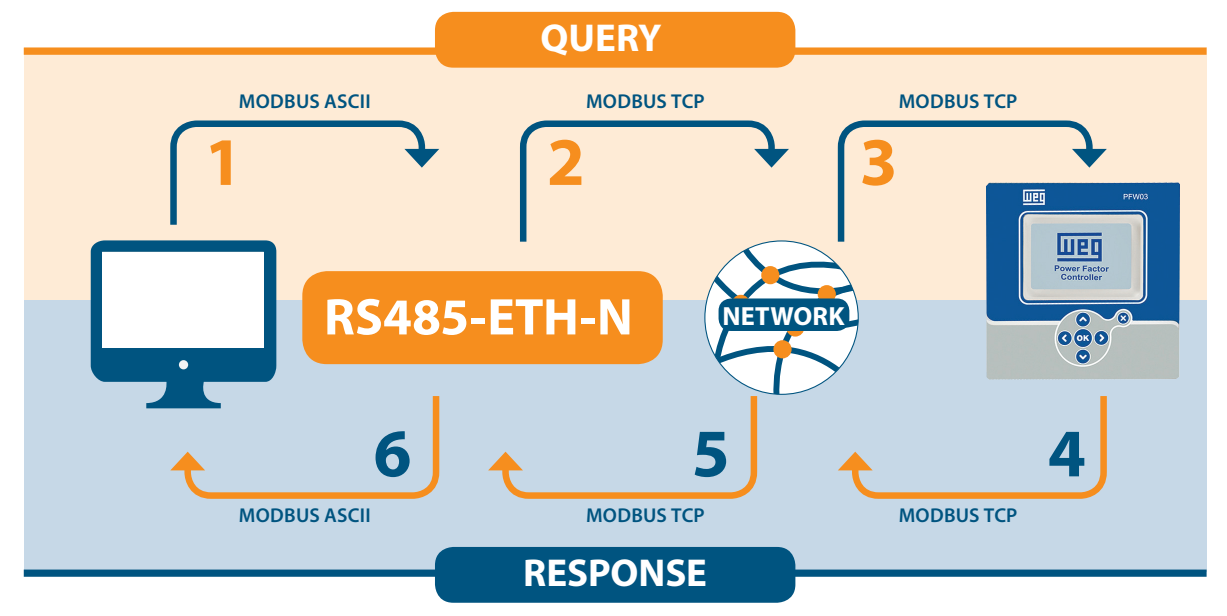

Figura 3.11: Client Mode Data Communication Scenario

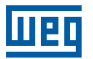

Serial communication parameters of the serial device in master status are as follows:

| Baud Rate | 57600 |
|-----------|-------|
| Stop Bit  | 1     |
| Parity    | None  |

Tabela 3.5: Mode Serial Communication Settings

Taking this into account, serial communication and gateway settings of RS485-ETH-N should be configured as follows:

| ×                                                                                                   |                                                                    | 0                                                                                                    | <b>(</b>                                                                                                    | 2                                                                                                    |                                             | <b>2</b>                                        |             |          |
|----------------------------------------------------------------------------------------------------|--------------------------------------------------------------------|----------------------------------------------------------------------------------------------------|----------------------------------------------------------------------------------------------------|----------------------------------------------------------------------------------------------------|---------------------------------------------|-------------------------------------------------|-------------|----------|
| Disconnect Rea                                                                                      | d Write I<br>Info                                                  | Device Serial<br>ormation Configuration                                                                                                    | on Settings                                                                                                    | Gateway<br>Configuration                                                                                                    | Security<br>Configuration                   | About                                           |             |          |
| Operatio                                                                                            | in In                                                              | formation                                                                                                    | Con                                                                                                    | ifiguration                                                                                                    |                                             | About                                           |             |          |
| Serial Configur                                                                                     | ation                                                              |                                                                                                    |                                                                                                    |                                                                                                    |                                             |                                                 |             |          |
|                                                                                                    |                                                                    |                                                                                                    |                                                                                                    |                                                                                                    |                                             |                                                 |             |          |
|                                                                                                    | Baud Rate                                                          | Baud 57600                                                                                                    | •                                                                                                    | The values in<br>accordance v                                                                                                   | this tab must be s<br>with the serial inter | selected in<br>face devices in                  | the         |          |
|                                                                                                    | Parity                                                             | No Parity                                                                                                    | •                                                                                                    | MODBUS pro<br>properly in th                                                                                                    | tocol. If these value<br>MODBUS netwo       | ues are not set<br>ork, a healthy se            | rial        |          |
|                                                                                                    | Stop Bit                                                           | 1                                                                                                    | *                                                                                                    | communicat                                                                                                    | ion will not occur.                         |                                                 |             |          |
|                                                                                                    |                                                                    | 18 - 18 <sub>21</sub> 11                                                                                                    |                                                                                                    | WARNING:                                                                                                    | Supports only 8 day                         | ta bits.                                        |             |          |
|                                                                                                    |                                                                    |                                                                                                    |                                                                                                    |                                                                                                    |                                             |                                                 |             |          |
|                                                                                                    |                                                                    |                                                                                                    |                                                                                                    |                                                                                                    |                                             |                                                 |             |          |
|                                                                                                    |                                                                    |                                                                                                    |                                                                                                    |                                                                                                    |                                             |                                                 |             |          |
|                                                                                                    |                                                                    |                                                                                                    |                                                                                                    |                                                                                                    |                                             |                                                 |             |          |
|                                                                                                    |                                                                    |                                                                                                    |                                                                                                    |                                                                                                    |                                             |                                                 |             |          |
|                                                                                                    |                                                                    |                                                                                                    |                                                                                                    |                                                                                                    |                                             |                                                 |             |          |
|                                                                                                    |                                                                    |                                                                                                    |                                                                                                    |                                                                                                    |                                             |                                                 |             |          |
|                                                                                                    |                                                                    |                                                                                                    |                                                                                                    |                                                                                                    |                                             |                                                 |             |          |
|                                                                                                    |                                                                    |                                                                                                    |                                                                                                    |                                                                                                    |                                             |                                                 |             |          |
|                                                                                                    |                                                                    |                                                                                                    | <u>. ^ 1</u>                                                                                                    |                                                                                                    | _                                           |                                                 |             |          |
| Change Language                                                                                     |                                                                    |                                                                                                    |                                                                                                    |                                                                                                    |                                             | Connecti                                        | on Connecte | d via I  |
| Change Language                                                                                     | _                                                                  | User                                                                                                    | Interface Program                                                                                                    | n                                                                                                    | -                                           | Connecti                                        | on Connecte | d via l  |
| Change Language                                                                                     |                                                                    | User                                                                                                    | Interface Program                                                                                                    |                                                                                                    | 6                                           | Connecti                                        | on Connecte | d via I  |
| Change Language -                                                                                   | d Write I                                                          | User                                                                                                    | Interface Program                                                                                                    | n<br>Gateway                                                                                                    | Security                                    | Connecti<br>Connecti<br>About                   | on Connecte | ed via   |
| Change Language                                                                                     | d Write                                                            | Uter                                                                                                    | Interface Program                                                                                                    | n<br>Gateway<br>Configuration                                                                                                   | Security<br>Configuration                   | Connection<br>Connection<br>Connection<br>About | on Connecte | d via l  |
| Change Language                                                                                     | d Write I<br>n Info                                                | User                                                                                                    | Interface Program<br>Con<br>Network<br>Settings<br>Cont                                                                                                    | n<br>Gateway<br>Configuration                                                                                                   | Security<br>Configuration                   | Connecti<br>E<br>About<br>About                 | on Connecte | d via    |
| Change Language<br>Disconnect<br>Operation<br>Gateway Config                                        | d Write I<br>a Unite I<br>guration                                 | User<br>Device<br>cornation<br>Configuration                                                                                                    | Interface Program<br>Network<br>Settings<br>Cont                                                                                                    | Gateway<br>Configuration                                                                                                    | Security<br>Configuration                   | Connecti<br>Connection<br>About<br>About        | on Connecte | ed via ( |
| Change Language<br>Disconnect<br>Disconnect<br>Operation<br>Gateway Config                          | d Write (<br>m Inf<br>guration                                     | User<br>Derice<br>primation<br>Configuration                                                                                                    | Interface Program<br>Network<br>Settings<br>Cont                                                                                                    | Gateway<br>Configuration<br>figuration                                                                                          | Security<br>Configuration                   | Connecti<br>E<br>About<br>About                 | on Connecte | ed via l |
| Change Language                                                                                     | d Write Info<br>n Info<br>guration                                 | User<br>Device<br>Serial<br>Configuration                                                                                                    | Interface Program<br>Settings<br>Cont<br>Cont                                                                                                    | Gateway<br>Goteway<br>Grantinon<br>figuration                                                                                   | Security<br>Configuration                   | Connecti<br>Mout<br>About                       | on Connecte | d via l  |
| Change Language<br>Disconnect<br>Operato<br>Gateway Config                                          | d Write In<br>n Inf<br>guration                                    | Device<br>Serial<br>Configuration<br>Granation                                                                                                    | Interface Program<br>Network<br>Network<br>Cont<br>Cont                                                                                                    | Gateway<br>Configuration<br>figuration                                                                                          | Security<br>Configuration                   | Connecti<br>About<br>About                      | on Connecte | d via (  |
| Change Language                                                                                     | d Write I<br>a Inf<br>guration                                     | Evice<br>Configuration<br>formation<br>formation<br>Configuration<br>Configuration<br>Configu                                                                                                    | Interface Program<br>Network<br>on Settings<br>Cont<br>Cont<br>C | Gateway<br>Configuration<br>figuration                                                                                          | Security<br>Configuration                   | Connecti<br>About<br>About                      | on Connecte | ed via ( |
| Change Language                                                                                     | d Write In<br>n Info<br>guration                                   | Device<br>Serial<br>Configuration<br>Configuration<br>Confi                                                                                                    | Interface Program<br>Network<br>Cont<br>Settings<br>Cont                                                                                                    | Gateway<br>Configuration<br>Aguration                                                                                           | Security<br>Configuration                   | Connecti<br>Mout<br>About                       | on Connecte | d via l  |
| Change Language                                                                                     | d Write I<br>a Iar<br>guration<br>MOD<br>Physical                  | Derice<br>Derice<br>Serial<br>Configuration<br>ormation<br>Configuration<br>Configuration<br>Serial<br>Serial<br>Serial<br>Serial<br>Serial<br>Serial<br>Serial<br>Serial<br>Serial<br>Serial<br>Configuration<br>Serial<br>Serial                                                                                                    | Interface Program<br>Network<br>Cont<br>Settings                                                                                                    | Gatewy<br>Configuration<br>figuration                                                                                           | Security<br>Security<br>Configuration       | Connecti<br>Mout<br>About                       | on Connecte | d via l  |
| Change Language                                                                                     | a Write I<br>a Brit<br>guration<br>Physical<br>Pro                 | Device<br>Serial<br>Configuration<br>formation                                                                                                    | Interface Program<br>Network<br>Cont<br>Cont<br>Cont<br>Cont<br>Cont<br>Cont<br>Cont<br>Cont                                                                                                    | Cateway<br>Configuration<br>figuration                                                                                          | Security<br>Configuration                   | Connection<br>About<br>About                    | on Connecte | d via I  |
| Change Language                                                                                     | y Write Info<br>a Unite Info<br>guration<br>MOD<br>Physical<br>Pro | Uner<br>Configuration<br>Serial<br>Configuration<br>Configuration<br>ENCE<br>BUS Request Side<br>Port Serial<br>ENCE<br>Port Serial<br>ENCE<br>Port Serial<br>ENCE<br>ENCE<br>ENC | Interface Program<br>Network<br>Settings<br>Cont<br>Cont | Correvery<br>Configuration<br>figuration                                                                                        | Security<br>Security                        | Connecti<br>About<br>About                      | on Connecte | ed via I |
| Change Language<br>Disconnect<br>Coperation<br>Gateway Config<br>Operating Mode<br>Server<br>Client | s write Info<br>n Info<br>guration<br>Physical<br>Pro              | Uver<br>Serial<br>Configuratio<br>Configuratio<br>Configuratio<br>Configuration<br>Euspection<br>BUS Request Side<br>Port Serial<br>tecol RTU                                                                                                    | Interface Boogram                                                                                                    | Configuration<br>Recardion<br>Recardion<br>MODBUS<br>Physical Por<br>Protoco<br>nation IP Address                               | Security<br>Configuration                   | Connecti<br>About<br>About                      | on Connecte | ed via ( |
| Change Language                                                                                     | s Write Information                                                | User<br>Configuration<br>Serial<br>Configuration<br>Configuration<br>Configu                                                                                                    | Interface Descent                                                                                                    | Gatewy<br>Configuration<br>figuration                                                                                           | Configuration                               | Connecti<br>About<br>About                      | on Connecte | d via (  |
| Change Language                                                                                     | Write In<br>a Uration<br>MOD<br>Physical<br>Fro                    | Uter<br>Device<br>Serial<br>Configuration<br>Configuration                                                                                                    | Destin                                                                                                    | Configuration<br>figuration<br>figuration<br>MODBUS<br>Physical Por<br>Protoco<br>hation IP Addres<br>Por<br>Timeou             | Security<br>Configuration                   | Connecti<br>About<br>About                      | on Connecte | d via (  |
| Change Language                                                                                     | yuration           MOD           Physical           Pro            | Device<br>Device<br>tormation<br>Device<br>tormation<br>Device<br>Serial<br>Configuration<br>Configuration                                                                                                    | Interface Program<br>Provide Settings<br>Com<br>Com<br>Com<br>Com<br>Com<br>Com<br>Com<br>Com                                                                                                    | Cateway<br>Cateway<br>Configuration<br>Repration<br>MODBUS<br>Physical Por<br>Protoco<br>hation IP Advisor<br>Protoco<br>Timeou | Security<br>Configuration                   | Connecti<br>About<br>About                      | on Connecte | d via (  |

Figura 3.12: Client Mode Communication Example

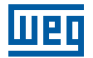

## **3.5 DEVICE INFORMATION PAGE**

Information on model, serial number, software version, PCB version and assembly date of RS485-ETH-N are included in this tab.

| Image: Configuration         Image: Configuration         Image: Co |           |
|----------------------------------------------------------------------------------------------------|-----------|
| Device Information                                                                                                    |           |
|                                                                                                    |           |
| Product Information Production Information                                                                                                    |           |
| Company Name WEG Firmware Version 1.00                                                                                                    |           |
| Device Name RS485-ETH-N Hardware Version 1.2.1                                                                                                    |           |
| Serial Number 10000 Build Date 10/27/2014                                                                                                    |           |
| Order Number 601400 Build Time 12:05 PM                                                                                                    |           |
|                                                                                                    |           |
|                                                                                                    |           |
|                                                                                                    |           |
|                                                                                                    |           |
|                                                                                                    |           |
|                                                                                                    |           |
| Change Language - Connection Connect                                                                                                    | i via USB |

Figura 3.13: Device Information

When the "Write" button is pressed, changes made will be saved and RS485-ETH-N will start from the beginning.

## **4 WEB INTERFACE / CONNECTION VIA ETHERNET**

RS485-ETH-N Web interface is a software in which all the configuration settings of RS485-ETH-N series products can be made and which can run over embedded Web server. To access the Web interface, any device with an installed Web browser, including tablet and smart phones can be used.

Home page of the Web interface can be accessed by writing RS485-ETH-N default IP address 192.168.35.15 on the address line of the Web browser or by writing the assigned IP address using configuration software. Default password is "Pass". For the reason that RS485-ETH-N is a device that can be accessed from the Internet, it is important to change the default password for security. Steps for changing the password will be explained in detail below.

| Admin Panel × +     |                                       |   |   |   |   | l | - 0   | x |
|---------------------|---------------------------------------|---|---|---|---|---|-------|---|
| € 0 🖌 192.168.35.15 | C Q Arama                             | ☆ | Ê | ÷ | Â |   | T I - | ≡ |
|                     |                                       |   |   |   |   |   |       |   |
|                     |                                       |   |   |   |   |   |       |   |
|                     | ра                                    |   |   |   |   |   |       |   |
|                     |                                       |   |   |   |   |   |       |   |
|                     | Please Iogin,                         |   |   |   |   |   |       |   |
|                     | · · · · · · · · · · · · · · · · · · · |   |   |   |   |   |       |   |
|                     | Password >>                           |   |   |   |   |   |       |   |
|                     |                                       |   |   |   |   |   |       |   |
|                     |                                       |   |   |   |   |   |       |   |
|                     |                                       |   |   |   |   |   |       |   |
|                     |                                       |   |   |   |   |   |       |   |
|                     |                                       |   |   |   |   |   |       |   |
|                     |                                       |   |   |   |   |   |       |   |
|                     |                                       |   |   |   |   |   |       |   |
|                     |                                       |   |   |   |   |   |       |   |

Figura 4.1: Web Interface Home Page

If the password is entered correctly, configuration tabs will appear on the screen.

| Admin Panel × +                 |                                                  |           |              |       |             |       |   |   |   |   |   | - 0   | x |
|---------------------------------|--------------------------------------------------|-----------|--------------|-------|-------------|-------|---|---|---|---|---|-------|---|
| ( i) 🔏 192.168.35.15/index.html |                                                  |           |              |       | C Q Aran    | na    | 1 | 2 | + | Â | ◙ | T   - | ≡ |
|                                 |                                                  |           |              |       |             | 👬 🖸 🛛 |   |   |   |   |   |       |   |
|                                 |                                                  |           |              |       |             |       |   |   |   |   |   |       |   |
|                                 |                                                  |           |              |       |             |       |   |   |   |   |   |       |   |
|                                 | Weg                                              |           |              |       |             |       |   |   |   |   |   |       |   |
|                                 | Network Settings Serial Settings Gateway Setting | s Sec     | urity Settir | ngs   | Information | Apply |   |   |   |   |   |       |   |
|                                 | MAC Addross                                      | 04 - 20 - | 10 - 00 -    | 00.00 | 5           |       |   |   |   |   |   |       |   |
|                                 |                                                  | dress al  | itomatic:    | ally  |             |       |   |   |   |   |   |       |   |
|                                 | Use the following                                | ng IP ad  | dress:       | ,     |             |       |   |   |   |   |   |       |   |
|                                 | IP Address                                       | 192       | 168          | 35    | 15          |       |   |   |   |   |   |       |   |
|                                 | Gateway Address                                  | 192       | 168          | 35    | 254         |       |   |   |   |   |   |       |   |
|                                 | Subnet Mask                                      | 255       | 255          | 255   | 0           |       |   |   |   |   |   |       |   |
|                                 | Web Server Port                                  | 80        |              |       |             |       |   |   |   |   |   |       |   |
|                                 | Ping                                             | <b>V</b>  |              |       |             |       |   |   |   |   |   |       |   |
|                                 |                                                  |           |              |       |             |       |   |   |   |   |   |       |   |
|                                 |                                                  |           |              |       |             |       |   |   |   |   |   |       |   |
|                                 |                                                  | _         | _            | _     |             |       |   |   |   |   |   |       |   |
|                                 |                                                  |           |              |       |             |       |   |   |   |   |   |       |   |
|                                 |                                                  |           |              |       |             |       |   |   |   |   |   |       |   |
|                                 |                                                  |           |              |       |             |       |   |   |   |   |   |       |   |
|                                 |                                                  |           |              |       |             |       |   |   |   |   |   |       |   |
|                                 |                                                  |           |              |       |             |       |   |   |   |   |   |       |   |

Figura 4.2: Web Interface Network Settings Tab

Except security settings, Web interface is very similar to the configuration software from the design point of view. Therefore tabs except the "Security Settings" tab are not covered in detail here.

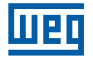

## **4.1 SECURITY SETTINGS**

In this tab, password needed to enter Web interface can be changed. For the reason that RS485-ETH-N is a device that can be accessed from the Internet, it is important to change the default password for security. Desired password must be written both on the "New Password" and "Confirm New Password" areas. If the two passwords match and the new password has conformity, a check mark, otherwise a cross sign, will appear on the left side of the password.

| Admin Panel × +                |                                                                                       |   |     |      |   | - 0 | × |
|--------------------------------|---------------------------------------------------------------------------------------|---|-----|------|---|-----|---|
| 🗲 🛈 🔏 192.168.35.15/index.html | C Q Arama                                                                             | ☆ | é ( | ŀ ∧̂ | ◙ | TIT | ≡ |
|                                |                                                                                       |   |     |      |   |     |   |
|                                |                                                                                       |   |     |      |   |     |   |
|                                | _                                                                                     |   |     |      |   |     |   |
|                                |                                                                                       |   |     |      |   |     |   |
|                                | Network Settings Serial Settings Gateway Settings Security Settings Information Apply |   |     |      |   |     |   |
|                                | Desewords must contain at least four, at most seven                                   |   |     |      |   |     |   |
|                                | characters, including uppercase, lowercase letters and                                |   |     |      |   |     |   |
|                                | numbers.                                                                              |   |     |      |   |     |   |
|                                | New Password                                                                          |   |     |      |   |     |   |
|                                | Confirm Password                                                                      |   |     |      |   |     |   |
|                                |                                                                                       |   |     |      |   |     |   |
|                                |                                                                                       |   |     |      |   |     |   |
|                                |                                                                                       |   |     |      |   |     |   |
|                                |                                                                                       |   |     |      |   |     |   |
|                                |                                                                                       |   |     |      |   |     |   |
|                                |                                                                                       |   |     |      |   |     |   |
|                                |                                                                                       |   |     |      |   |     |   |
|                                |                                                                                       |   |     |      |   |     |   |
|                                |                                                                                       |   |     |      |   |     |   |

Figura 4.3: Web Interface Security Settings Tab

After the desired configurations are made, settings can be saved by pressing the "Apply" button.

## **4.2 CONNECTION VIA ETHERNET**

In this tab, can be connected via internet with using Gateway Master Software. When the vvprogram is started; click the "Connect via ethernet" button for enter access informations.

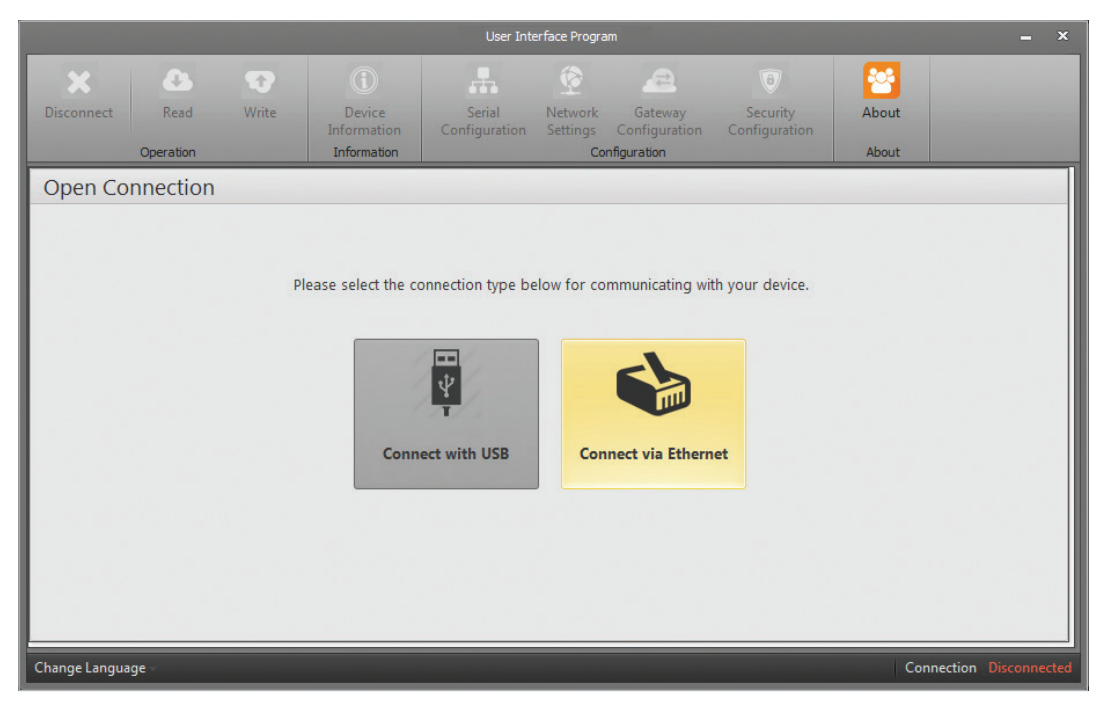

Figura 4.4: Connection via Ethernet

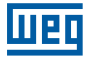

#### Factory settings shown below:

|               |           |       |                            | User Ini                                  | terface Progra       | m               |                 |       | = ×                  |
|---------------|-----------|-------|----------------------------|-------------------------------------------|----------------------|-----------------|-----------------|-------|----------------------|
| Disconnect    | Read      | Write | (f)<br>Device              | Serial                                    | Network              | Gateway         | ()<br>Security  | About |                      |
|               | Operation |       | Information<br>Information | Configuration                             | Settings<br>Cor      | Configuration   | Configuration   | About |                      |
| Open Co       | nnection  |       |                            |                                           |                      |                 |                 |       |                      |
|               |           | Ple   | ase enter IP addr          | IP Address 19<br>Port 80<br>Password Back | 2.168.35.15<br>Conne | crmation to con | nect to device. |       |                      |
| Change Langua | ge -      |       |                            |                                           |                      |                 |                 | Con   | nection Disconnected |

Figura 4.5: Connection via Ethernet

**NOTE:** Port is web port.

After the desired configurations are made, settings can be saved by pressing the "Save" button.

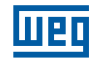

## **5 TECHNICAL SPECIFICATIONS**

| Power Supply<br>Voltage U1-U2 input, 18-50V AC/DC or USB port<br>Frequency 45-65Hz<br>Consumption<1.2W and <2.2VA | Network Feature<br>6 Remote Connection<br>Ability to Configure by the Web Interface<br>DHCP (Automatic IP Receive)<br>ARP<br>Ping blocking                                          |
|----------------------------------------------------------------------------------------------------|----------------------------------------------------------------------------------------------------|
| <b>Operating Temperature</b><br>-1060 °C                                                                          | Serial Communication<br>Supports up to 64 Devices (RS485-ETH-N)<br>Baudrate: 300, 600, 1200, 2400, 4800, 9600, 19200,<br>38400, 57600, 115200<br>Stop Bit and Parity Bit Adjustment |
| Isolation<br>1.5kV RMS                                                                                            | <b>USB</b><br>Ability to Configure over USB<br>Micro USB Connection Interface                                                                                                    |
| <b>Ethernet</b><br>10/100 Base-TX                                                                                 | Supported Protocols<br>MODBUS TCP<br>MODBUS RTU Over TCP<br>MODBUS ASCII Over TCP<br>MODBUS RTU<br>MODBUS ASCII                                                                     |

#### Dimensions

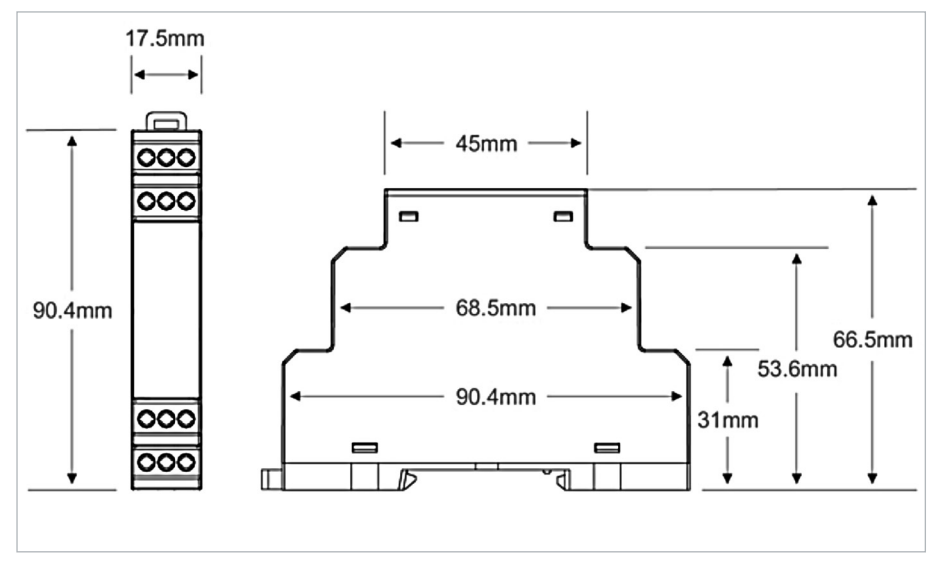

Figura 5.1: Dimensions

## NOTES

| <br> |
|------|
|      |
|      |
|      |
|      |
|      |
|      |
|      |
|      |
|      |
|      |
|      |
| <br> |
|      |
|      |
|      |
|      |
|      |
|      |
|      |
|      |
|      |
| <br> |
|      |
|      |
| <br> |
|      |
|      |
|      |
|      |
|      |
| <br> |
|      |
|      |
|      |
|      |
|      |
|      |
|      |
|      |
|      |
|      |
|      |
|      |
|      |
|      |
|      |
|      |
|      |
|      |
|      |
|      |
|      |
|      |
|      |
|      |
|      |
|      |
|      |
|      |
|      |
|      |
|      |
|      |
|      |
|      |
|      |
|      |

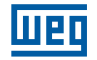

## NOTES

| <br> |
|------|
|      |
|      |
|      |
|      |
|      |
|      |
|      |
|      |
|      |
|      |
|      |
|      |
|      |
|      |
|      |
|      |
|      |
|      |
|      |
|      |
|      |
|      |
|      |
|      |
|      |
|      |
|      |
|      |
|      |
|      |
|      |
|      |
|      |
|      |
|      |
|      |
|      |
|      |
|      |
|      |
|      |
|      |
|      |
|      |
|      |
|      |
|      |
|      |
|      |
|      |
|      |
|      |
|      |
|      |
|      |
|      |
|      |
|      |
|      |
|      |
|      |
|      |

## NOTES

| <br> |
|------|
|      |
|      |
|      |
|      |
|      |
| <br> |
|      |
|      |
|      |
| <br> |
|      |
|      |
| <br> |
|      |
|      |
|      |
|      |
|      |
|      |
| <br> |
| <br> |
|      |
|      |
|      |
| <br> |
|      |
| <br> |
| <br> |
|      |
|      |
| <br> |
|      |
|      |
|      |
|      |
|      |
|      |
|      |
|      |
|      |
|      |
|      |
|      |
|      |
|      |
|      |
|      |
|      |
|      |
|      |
|      |
|      |
|      |
|      |
|      |
|      |
|      |
|      |
|      |
|      |
|      |
|      |

WEG Group - Automation Business Unit Jaraguá do Sul - SC - Brazil Phone: +55 47 3276 4000 automacao@weg.net www.weg.net

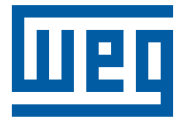

Cod: 14904018 | Rev: 00 | Data (m/a): 04/2019 Subject to change without prior notice. The information contained herein is the reference value.